## **Compensatory Time Earned**

| Action                                                                                                    |
|----------------------------------------------------------------------------------------------------|
| Begin by navigating to the employee's timesheet.                                                                                                    |
| (NavBar: Navigator > Manager Self Service > Time Management > Report Time)                                                                                                    |
| Click the <b>Timesheet</b> menu item.                                                                                                    |
| Neter Korgeliar                                                                                                    |
| Enter an employee's Empl ID into the <b>Employee ID</b> field.                                                                                                    |
| For this training example, enter a valid value e.g. "20202020".                                                                                                    |
| Employee ID                                                                                                    |
| Click the Get Employees button.                                                                                                    |
| Get Employees                                                                                                    |
| Select the employee's last name link from the Last Name column in the Employees For                                                                                                    |
| section.                                                                                                    |
| For this training example, click the <b>Alder</b> link.                                                                                                    |
| Employees For in Totals From 03/02 Time Summary Demographics (****)                                                                                                    |
| Last Name First Name Employee ID                                                                                                    |
| Elder Nam 20202020                                                                                                    |
| The timesheet will default to the current time reporting period. If necessary, adjust the <b>View By</b> and/or <b>Date fields</b> in the <b>Select Another Timesheet</b> section to view the correct |
| time period.                                                                                                    |
| Click the <b>horizontal scroll bar</b> to advance to the right side of the Timesheet where you                                                                                                    |
| will convert overtime to comp time.                                                                                                    |
|                                                                                                    |
| In the <b>Rule Element 1</b> field, click the <b>look up button</b> for any day within the week the                                                                                                   |
| employee worked overtime.                                                                                                    |
| Click the Look up Rule Element 1 button.                                                                                                    |
| Rule Element 1                                                                                                    |
|                                                                                                    |
|                                                                                                    |

## **Quick Reference Guide**

| Step | Action                                                                                                    |
|------|----------------------------------------------------------------------------------------------------|
| 7.   | Select <b>COMPTE</b> in the Look Up Rule Element 1 dialog window. This will convert all overtime for the week to comp time. Removal of the element will convert all comp time back to overtime.<br>Click the <b>COMPTE</b> link to select the element and close the dialog window.                                                                                                    |
| 8.   | When you are finished applying the rule element, return to the left side of the screen.<br>Click in the left side of the <b>Horizontal Scrollbar</b> .                                                                                                    |
| 9.   | Scroll down if necessary, and click the <b>Submit</b> button.                                                                                                    |
| 10.  | Click the OK button on the Submit Confirmation page.                                                                                                    |
| 11.  | The balance at the bottom of the timesheet under the Leave / Compensatory Time tab will<br>update after Time Administration has run. To view the updated balances, change the view<br>to a day or week after the day on which the overtime that was converted was earned.<br>Example: An employee accrues overtime on Friday (6/9) of the first week of a pay priod.<br>To view the updated comp time balance, once the overtime is converted to comp time,<br>change the timesheet view to By Day and view Saturday (6/10) or change the view to By<br>Week and view the second week of the pay period. |
| 12.  | You have completed this topic.<br>End of Procedure.                                                                                                    |